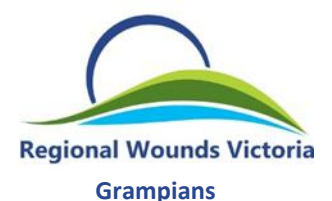

**INSTRUCTIONS:** Telehealth video appointment with **Regional Wounds Victoria, Grampians Wound CNC** 

## If you're using a computer, laptop, Android tablet or phone Prior to appointment - Please do a test call

## You'll need:

- A computer or laptop with internet.
- Webcam, microphone and speakers (all built-in or plug-in is fine)

You can do a test call at any time, for example if you are thinking about telehealth or have a telehealth consult booked. Do a test call to make sure it works for you on your device.

Please try to use the same device for the test call as you will use for the consultation.

- 1. Use Google Chrome telehealth.
- The latest version works best for
- 2. If you don't already have Google Chrome, do a web search for 'install chrome' and you will be directed to the correct version for your computer. There is no cost to download.
- 3. Type into search bar https://videocall.direct/wimmerawoundservice
- 4. Start video call and press test call and follow prompts.

## On the day – Around the time of your booked appointment

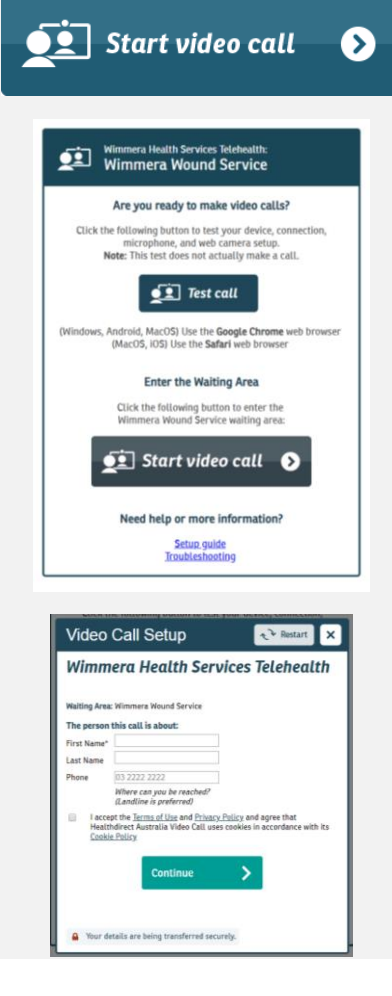

- 1. Use Google Chrome
- 2. Go to https://videocall.direct/wimmerawoundservice
- 3. Start video call and follow the prompts
- 4. Enter your name, and a phone number we can contact you on at the time of the appointment if we need to (we normally don't need to call you).
- 5. You are then in the online waiting room
- You will be picked up when the appointment is ready to start
- 7. Any problems phone Marita on 0400 332 760

Note: your internet data is not being used until we start the call with you.

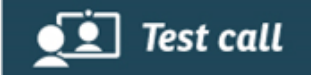